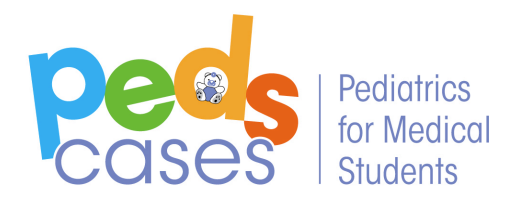

Instructions to Delete a PedsCases User Account

- 1. Login to your PedsCases account.
- 2. Select User Account

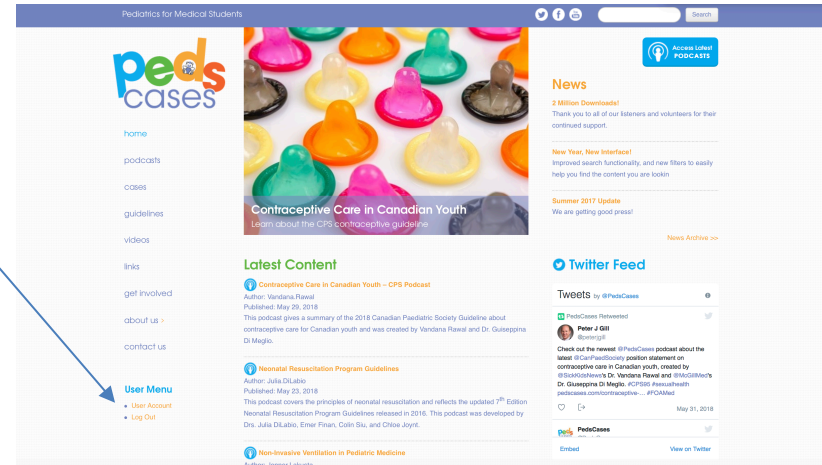

3. Select *Edit*.

| Pediatr                       | ics for Medical Student      | 15                                                                                                    |              | 9 f 💩 | Search |
|-------------------------------|------------------------------|----------------------------------------------------------------------------------------------------|--------------|-------|--------|
| Pere                          | <b>Cases</b>                 | Very Edit Myreadds<br>Starding: Medical Sour<br>Graduatico Date: 2011<br>Program: U of A Medical Source<br>Terms and Combines and PhonoxPolicy: 1 |              |       |        |
| podec                         | ists                         | History                                                                                                    |              |       |        |
| cases                         |                              | Member for<br>1 week 2 days                                                                                                    | <            |       |        |
| guidel                        | nes                          |                                                                                                    | $\mathbf{i}$ |       |        |
| videos                        |                              |                                                                                                    |              |       |        |
| links                         |                              |                                                                                                    |              |       |        |
| get inv                       | olved                        |                                                                                                    |              |       |        |
| about                         | us >                         |                                                                                                    |              |       |        |
| contac                        | ct us                        |                                                                                                    |              |       |        |
| User I<br>• User /<br>• Log O | <b>Aenu</b><br>kecount<br>ut |                                                                                                    |              |       |        |
|                               |                              |                                                                                                    |              |       |        |

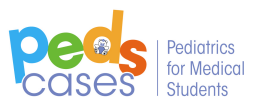

4. Scroll to the bottom and select *cancel account*.

| about us s   | Personal contact form                                                                                                    |  |  |
|--------------|----------------------------------------------------------------------------------------------------|--|--|
| abourus      | Allow other users to contact you via a personal contact form which keeps your e-mail address hidden. Note that some privileged users such as site administrators are sair<br>able to contact you even if you choose to disable this feature. |  |  |
| contact us   | -l ocale settings                                                                                                    |  |  |
|              | - Loodio ookingo                                                                                                    |  |  |
| User Menu    | Time zone                                                                                                    |  |  |
| User Account | America/Deriver: Tuesday, June 5, 单                                                                                                    |  |  |
| Log Out      | Select the desired local time and time zone. Dates and times throughout this site will be displayed using this time zone.                                                                                                    |  |  |
|              | Standing                                                                                                    |  |  |
|              | Medical Student                                                                                                    |  |  |
|              | Are you a Medical Student, Resident, Clinician, or other<br>Graduation Date                                                                                                    |  |  |
|              | 2021                                                                                                    |  |  |
|              | If you are a student, please list your anticipated date of graduation from medical school (e.g. 2018)<br>Program                                                                                                    |  |  |
|              | U of A Medical Student                                                                                                    |  |  |
|              | If you are a resident, please list your program and level (e.g. Paediatrics PGY-2)                                                                                                    |  |  |
|              | Position                                                                                                    |  |  |
|              |                                                                                                    |  |  |
|              | If you are a clinician, please describe your position (e.g. General Paediatrician)                                                                                                    |  |  |
|              | I agree to the Pedscases Terms and Contributions and Privacy Policy.                                                                                                    |  |  |
|              | Please note that you may de your account and personal information provided above by following the instructions here.                                                                                                    |  |  |
|              | Save Cancel account                                                                                                    |  |  |
|              | Coovright @ 2018 · PedsCases · Terms · Privacy · Sile: Arlow Lacey Desi                                                                                                    |  |  |

5. Select *cancel account.* You will receive an email with a link to cancel your account.

| Pediatrics for Medical Studer |                                                                                                    | 96          | Search                |
|-------------------------------|----------------------------------------------------------------------------------------------------|-------------|-----------------------|
| <b>Pees</b><br>cases          | Are you sure you want to cancel you<br>Your account will be removed and all account information deleted. All of you<br>undone. | JF account? | This action cannot be |
| home                          | Cancel account                                                                                                    |             |                       |
| podcasts                      |                                                                                                    |             |                       |
| cases                         |                                                                                                    |             |                       |
| guidelines                    |                                                                                                    |             |                       |

6. Follow the instructions provided in the email to delete your account. Please note that content you have published to the website will be transferred to an anonymous user.